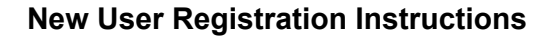

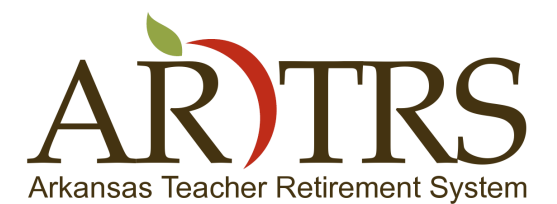

Page 1 of 5

Welcome! This document is to help guide new users through our registration and login process on the new Arkansas Teacher Retirement System website.

- To begin open your web browser and navigate to <u>www.artrs.gov</u>, and you will arrive at our home page.
- Once you have arrived at our home page select the "Login" link in the top right portion of the page, under the contact numbers for ATRS. This will take you to the login page.

| General - Mozilla Firefox     General |                                             |                                                                                                    | - 8 X          |
|---------------------------------------|---------------------------------------------|----------------------------------------------------------------------------------------------------|----------------|
| A https://www.artrs.gov               |                                             |                                                                                                    | vc ↓ ☆ *  v  Ξ |
|                                       | Arkansas Teacher F                          | Greenent System     Image: System       Greenent System     Image: System                                                                                                    | Î              |
|                                       | General▼ Members▼ Retire                    | s* Life Events* FAQs* Links Forms* Employers* Search*                                                                                                    |                |
|                                       | General Topics                              | WELCOME TO OUR NEW WEBSITE!                                                                                                    |                |
|                                       | Our New Website> Featured News Free Special | IMPROVED SEARCH     Using the Search menu option, you will have access to advanced searches of specific areas of our website,     such as                                                                                                    |                |
|                                       | Announcements                               | Read more                                                                                                    |                |
|                                       | Executive Director<br>Updates               | FEATURED NEWS                                                                                                    |                |
|                                       | Board of Trustees                           |                                                                                                    |                |
|                                       | Office Hours and<br>Holidays                | Welcome to our new website!                                                                                                    |                |
|                                       | Administrative Staff                        | Cash and Sauinne Halo (CASH) Drogram for Inactive Vested Noncontributory Members - TIME HAS BEEN                                                                                                    |                |
|                                       | Board Minutes                               | Cash and Savings help (CASh) Program for mactive, vested, noncontributory members - time has been<br>EXTENDED FOR THIS PROGRAM                                                                                                    |                |
|                                       | Investments                                 | SIGN UP to receive Executive Director Undates                                                                                                    |                |
|                                       | Legislation                                 |                                                                                                    |                |
|                                       | Calendar                                    | About the Arkansas Teacher Retirement System                                                                                                    |                |
|                                       | ATRS Policies, Rules<br>and Regulations     |                                                                                                    |                |
|                                       | Disclaimer on<br>Benefits and Rights        | Since 1937, the Arkansas Teacher Retrement. System (ARTRS) has been providing retrement: benefits to Arkansas's public<br>school and education employees. ARTRS pursues excellence in managing the pension fund and strives to deliver exemplary<br>service to its members and stakeholders. |                |
|                                       | Employment<br>Opportunities                 | ATRS is a defined benefit plan for public school and other public education employees. It is administered as a "qualified"<br>retirement plan under the provisions of IRS § 401(a). The state statutes contain the benefit provisions for our members at                                     | 0              |

• You should now be at the login page, as a new user select the "Click Here to Register" link in the bottom right corner

| Login +                              |                                                   |                                                                                                    |                                                                                                    |                  |     |      |
|--------------------------------------|---------------------------------------------------|----------------------------------------------------------------------------------------------------|----------------------------------------------------------------------------------------------------|------------------|-----|------|
| https://www. <b>artrs.gov</b> /login |                                                   |                                                                                                    |                                                                                                    | ✓ C <sup>2</sup> | ŀ ≙ | *2 ~ |
|                                      | Akanaas Teacher Reisennent System                 |                                                                                                    | 5011 682-1517 local<br>5011 682-2359 fax<br>800-666-277 toll-free<br>mail us at: <u>info@artrs.gov</u><br><u>Directions to ATRS</u><br><u>orgin</u>                                |                  |     |      |
|                                      | General▼ Members▼ Retirees▼ Life Events▼ F.       | AQs≁ Links Forms≁ Employers≁ Search≁                                                                                                    |                                                                                                    |                  |     |      |
|                                      | Bome Login                                        |                                                                                                    |                                                                                                    |                  |     |      |
|                                      | M-1                                               |                                                                                                    |                                                                                                    |                  |     |      |
|                                      | the terms & conditions                            | New to the ATRS websi                                                                                                    | te?                                                                                                    |                  |     |      |
|                                      | Login here:                                       | Registering is easy. Registration on our webs<br>your subscription to the Executive Director                                                                                                    | site is required to sign up and manage<br>r Update newsletter.                                                                                                    |                  |     |      |
|                                      | Username or email Password                        | Registered users who are also verified ATRS<br>limited membership information and an updat<br>application. Employers have access to mont<br>applications through our ATRS Employer Port<br>this website, you may create one by using th   | members wil be able to access<br>ted version of the Benefit Estimator<br>hy and quarterly processing<br>ial. If you do not have an account on<br>e Register Now link on this page. |                  |     |      |
|                                      | Logn<br>• Forgot your Username or Password?       | Non-ATRS members who wish to calculate an<br>use the "Worksheet For Estimating ATRS Ben<br>our <u>Retirement Forms</u> page. Verified ATRS<br>worksheet but have special access to the Be<br>available on the "Wy Account" menu after log | n estimate of retirement benefits may<br>nefits' PDF file available on<br>is members may also use this<br>enefit Estimator application which is<br>ging in.                        |                  |     |      |
|                                      |                                                   | Ilick Here to Register                                                                                                    |                                                                                                    |                  |     |      |
|                                      | Privacy Policy Security Policy Publications Propo | ed Buile Revisions ATRS Lititation of Public Policy Similicand                                                                                                    | na Contact IIs                                                                                                    |                  |     |      |
|                                      |                                                   |                                                                                                    |                                                                                                    |                  |     |      |

1400 West Third Street • Little Rock, Arkansas • 72201 • 501.682.1827 • 800.666.2877 • 501.371.2161 (fax) • www.artrs.gov

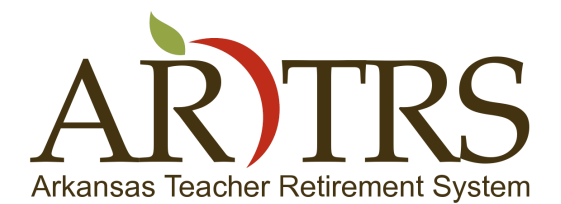

Page 2 of 5

• You will now see the registration form, please take a moment to read the instructions carefully, once done select the 'Next' button to continue the registration process.

| Registration - Picalia Hierox                  |                                                                                                    |                                                                                                    |                                                                                                    |  |
|------------------------------------------------|----------------------------------------------------------------------------------------------------|----------------------------------------------------------------------------------------------------|----------------------------------------------------------------------------------------------------|--|
|                                                |                                                                                                    |                                                                                                    |                                                                                                    |  |
| <ul> <li>The provider specification</li> </ul> | Alexandre Redirement System                                                                                                    |                                                                                                    | (501) 682-1517 local<br>(501) 682-2350 fax<br>1-800-666-2877 toll-free<br>Email us at: <u>Info®artrs.gov</u><br>Directions to ATRS<br>Login |  |
|                                                | Home Registration Projectation                                                                                                    | rm                                                                                                    |                                                                                                    |  |
|                                                | Registration Instructions Step 1: Create Your Profile Step 2:                                                                                                    | Newsletter Signup Step 3: Member Verification                                                                                                   |                                                                                                    |  |
|                                                | How To Request Website Registration - Please Read Carefully                                                                                                    |                                                                                                    |                                                                                                    |  |
|                                                | In order to submit your registration request, you must complete all three (3)                                                                                                    | steps in this form.                                                                                                    |                                                                                                    |  |
|                                                | In Step 1, you will enter information that will be used to create your user pr                                                                                                    | ofile for the ATRS website.                                                                                                    |                                                                                                    |  |
|                                                | In Step 2, you have the option of signing up to receive the Executive Direct                                                                                                    | or Newsletter.                                                                                                    |                                                                                                    |  |
|                                                | In Step 3, you will be able to indicate whether you are an ATRS member or<br>membership. When we have reviewed your registration request and verifie<br>from your profile. Please allow up to one hour for your membership st | retiree and provide some identifying information that we w<br>d your ATR'S membership, you will be able to view some of<br>atus to be verified. | ill use to verify your ATRS<br>' your membership information                                                                                |  |
|                                                | If the steps above contain $\mathbf{required}$ fields (indicated with a $\ref{main}$ ), you must                                                                                                    | complete all of them before going to the next step.                                                                                             |                                                                                                    |  |
|                                                | If additional information exists for a field, it will be identified by the following field.                                                                                                    | icon: 🚯 Positioning your mouse over this icon will display                                                                                      | additional information about the                                                                                                    |  |
|                                                | If you wish to review or change information on any completed step, you ma                                                                                                    | y revisit the step by clicking on the corresponding tab.                                                                                        |                                                                                                    |  |
|                                                | Please select the next button below to get started.                                                                                                    |                                                                                                    |                                                                                                    |  |
|                                                | Next                                                                                                    |                                                                                                    |                                                                                                    |  |
|                                                | Privacy Policy Security Policy Publications Proposed Rule                                                                                                    | Revisions ATRS Litigation of Public Policy Significa                                                                                            | ince Contact Us                                                                                                    |  |
|                                                | Arkansas Teacher Retirement System<br>Email us at: <u>info≇artrs.gov</u>   toll free: (800) 66                                                                                                    | 1400 West Third Street, Little Rock, AR 72201 <u>Directi</u><br>6-2877   local: (501) 682-1517   fax: (501) 682-2359                            | ons<br>F 🔊 🛛                                                                                                    |  |

• On the 'Create Your Profile' tab you will need to complete the profile information in the blank profile fields. If you are an ATRS member or retiree, enter your first and last name as it appears in our system. After your information is entered, select the 'Next' button to proceed.

| C a http://www.attr.govrg/stration C 2                                                                                              | k * *   = |
|----------------------------------------------------------------------------------------------------|-----------|
| General- Members- Relines- Life Forms- FAQs- Links Forms- Employers- Search-                                                        | î         |
|                                                                                                    |           |
| Home Registration Pegstration                                                                                                    |           |
| ATRS Website Registration Request Form                                                                                              |           |
| Registration Instructions         Step 1: Create Your Profile         Step 2: Newsletter Signup         Step 3: Member Verification | Π         |
| First Name:                                                                                                    |           |
| Middle Name (optional):                                                                                                    |           |
| Last Name: ¥                                                                                                    |           |
| Email: *                                                                                                    |           |
| Verify Email:                                                                                                    |           |
| Username (min. 4 characters, no spaces): 💦 🔆                                                                                        |           |
| Password: 🛛 😽 🔒                                                                                                    |           |
| Verify Password:                                                                                                    |           |
| Password Strength:                                                                                                    |           |
| * Indicates Required Field                                                                                                    |           |
| Previous                                                                                                    |           |
|                                                                                                    |           |
| Privacy Policy Security Policy Publications Proposed Rule Revisions ATRS Litigation of Public Policy Significance Contact Us        |           |
| Arkansas Teacher Retirement System 1400 West Third Street. Lttle Rock. AR 72201 <u>Directions</u>                                   |           |
| Email us at: <b>info@attrs.gov</b>   toli free: (800) 666-2877   local: (501) 682-3517   fax: (501) 682-2359   🦉 🔊 🔤                |           |
| Copyright © 2014 Arkansas Teacher Retirement System. Al Rights Reserved.                                                            |           |

1400 West Third Street • Little Rock, Arkansas • 72201 • 501.682.1827 • 800.666.2877 • 501.371.2161 (fax) • www.artrs.gov

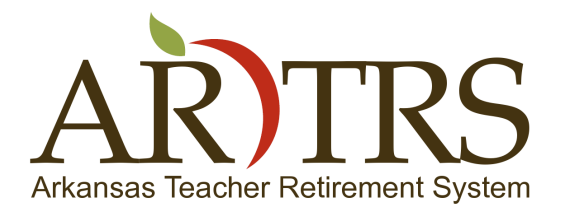

 On the "Newsletter Signup" tab you will be able subscribe to our periodic newsletter, that will be sent to the e-mail address you are registering with, to continue select the next button.

| Registration                                                                                                    |               |
|----------------------------------------------------------------------------------------------------|---------------|
| Ahttps://www.atrs.gov/registration                                                                                                    | ✓ C ♣ ♠ # < = |
| (501) 682-1517 local<br>(501) 682-1517 local<br>(501) 682 |               |
| General* Members* Retirees* Life Events* FAQs* Links Forms* Employers* Search*                                                                                                    |               |
| Home > Registration > Registration                                                                                                    |               |
| ATRS Website Registration Reguest Form                                                                                                    |               |
|                                                                                                    |               |
| Registration Instructions Step 1: Create Your Profile Step 2: Newsletter Signup Step 1: Member Verification                                                                                                    |               |
| Select Newsletter: Arkanzas Teacher Retirement System newsletter                                                                                                    |               |
| Previous<br>Mexit                                                                                                    |               |
|                                                                                                    |               |
|                                                                                                    |               |
|                                                                                                    |               |
|                                                                                                    |               |
|                                                                                                    |               |
| Privacy Policy Security Policy Publications Proposed Rule Revisions ATRS Litigation of Public Policy Significance Contact Us                                                                                                    |               |
| Arkansas Teacher Retirement System 1400 West Third Street. Little Rock, AR 72201 Directions                                                                                                    |               |
| Email us at: <u>info@artrs.gov  </u> toli free: (800) 666-2877   local: (501) 682-1517   fax: (501) 682-2359   👔 <u>S</u> 👱                                                                                                    |               |
| Copyright @ 2014 Arkansas leacher Hebrement System. All Hights Reserved.                                                                                                    |               |

- The last tab in the registration form is the "Member Verification" tab. This tab contains the information that we will use to verify you as a member with ATRS.
  - The first field on this tab is called "Are you an ATRS Member/Retiree." It allows you to indicate whether you are a member or retiree of ATRS.
  - If you are *not* a member or retiree, please set this field to 'no.'
  - If you are a member or retiree, please set this field to 'yes' "Are you an ATRS Member/Retiree" field to 'yes'
    - Carefully fill in the last 4 digits of your social security number, your date of birth, and the zip code that we have on file for you in the fields that are displayed. If you are unsure of what we have file for you, this information can be found on most correspondence that you have received from ATRS.
  - Read and agree to the Privacy and Security Policies.
  - After verifying the information you have entered is accurate, select the 'Register' button to proceed.

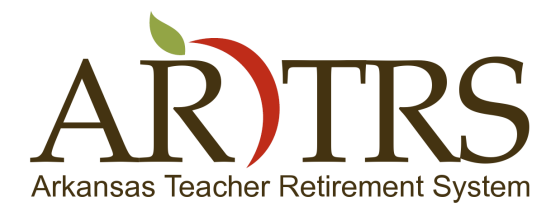

Page 4 of 5

| Registration - Mozilla Firefox     Registration |                                                                                                    | × • •         |
|-------------------------------------------------|----------------------------------------------------------------------------------------------------|---------------|
| A https://www.artrs.gov/registration            |                                                                                                    | vc] ≛ ☆ ×/v = |
| <u></u>                                         | (50) 682-1512 feed<br>(50) 682-2535 fee<br>(50) 682-2535 fee<br>(50) 682-2535 fee<br>(50) 682-2535 fee<br>(50) 682-2535 fee<br>(50) 682-2535 fee<br>(50) 682-2535 fee<br>(50) 682-1512 feed<br>(50) 682-2535 fee<br>(50) 682-2535 fee<br>(50) 682-255<br>(50) 682-255<br>(50) 6 | *             |
| Gead                                            | emi» Members» Relines» Life Events» FAQs» Links Forms» Employers» Search»                                                                                                    |               |
| V Hen                                           | me Registration Registration                                                                                                    |               |
| ATRS                                            | 5 Website Registration Request Form                                                                                                    |               |
| Regit                                           | istration Instructions Step 1: Create Your Profile Step 2: Newsletter Signup Step 3: Member Verification                                                                                                    |               |
| Are                                             | e you an ATRS Member Retiree?: Vos                                                                                                    |               |
|                                                 | ¥                                                                                                    |               |
| Las                                             | st 4 digits of Soliti                                                                                                    |               |
| Hor                                             | ne Zip Code:                                                                                                    |               |
| i ceg                                           | vrštý fost al information prosided on my y 🎽                                                                                                    |               |
| ATR                                             | RS Privacy Policy Click here to read the ATRS Privacy Policy                                                                                                    |               |
| ATR                                             | RS Security Policy: Click here to read the ATRS Security Policy                                                                                                    |               |
| The                                             | we read and agree to the ATRS Privacy and Security Policies: 👘 💥 🕢                                                                                                    |               |
| Plea<br>Whe                                     | ase review all information in Skep 1, Skep 2, and Skep 3 for accuracy.<br>In you are ready to submit your registration request, click the Register button below.                                                                                                    |               |
|                                                 | MMMA<br>ogstate                                                                                                    |               |
| Priva                                           | acy Policy Security Policy Publications Proposed Rule Revisions ATRS Litigation of Public Policy Significance Contact Us                                                                                                    |               |

• Once you have completed these steps successfully you will see the following screen. At this point we will send you a verification e-mail to your registered e-mail address. To proceed you will need to check your e-mail.

| Registration x                                                                                                    |       |
|----------------------------------------------------------------------------------------------------|-------|
| ← → C Attps://www.artrs.gov/registration                                                                                                    | 값 👪 = |
| (90) 82-333 for<br>1-90-66-337 tol./free<br>Anamasa Teacher Retirement System<br>Discretions to ATRS<br>Login<br>Login                        |       |
| General* Members* Retirees* Life Events* FAQs* Links Forms* Employers* Search*                                                                |       |
|                                                                                                    |       |
| Registration Submitted!                                                                                                    |       |
| An email with further instructions on how to finalize your registration on the ATR's website has been sent to the email address you provided. |       |
| Please check your email (including your spambox) to complete your registration.                                                               |       |

To have the email sent again, simply try logging in with the username and password of your registration

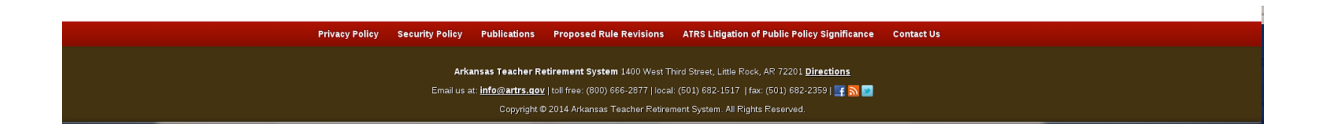

1400 West Third Street • Little Rock, Arkansas • 72201 • 501.682.1827 • 800.666.2877 • 501.371.2161 (fax) • www.artrs.gov

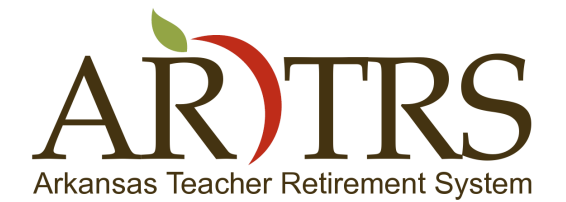

Page 5 of 5

- To activate your user, check your e-mail for a message from ATRS, with the subject: Arkansas Teacher Retirement System Your Registration is Pending Approval. A sample of this e-mail is shown below.
- To activate your user, click on the indicated link. This will verify your e-mail address in your default web browser and activate your account.

| From ATRS 😭                                                                                                    |
|----------------------------------------------------------------------------------------------------|
| Subject Arkansas Teacher Retirement System - Your Registration is Pending Approval                                                                                                    |
| To Me <joeu@artrs.gov> û</joeu@artrs.gov>                                                                                                    |
| Greetings Joe User,<br>Thank you for applying for registration with us. We have<br>received your request and we will process it as soon as you<br>confirm your email address by clicking on the following<br>hyperlink:<br>https://ww.artrs.gov/index.php?option=com_comprofiler&task=confirm&confirmcode=reg520064d644bc977cb6675571b155b45f0ea2e2da<br>Once your email address is confirmed, you will be<br>notified to continue the activation process.<br>You will be notified by email of the progress of your registration process.<br>Email : joeumartrs.gov<br>Username (min. 4 characters, no spaces) : joeu |
| Kind Regards,<br>Arkansas Teacher Retirement System<br>(SOI) 682-1517 local<br>(SOI) 682-2359 fax<br>1-800-666-2877 toll-free<br>Email us at: <u>info@artrs.gov</u>                                                                                                    |
| NOTE: This email was automatically generated from Arkansas Teacher Retirement System ( <u>https://www.artrs.gov</u> ).                                                                                                    |

- The registration process is now complete and you may login with the username and password you provided during registration. For help with logging in or verifying your membership with ATRS, please see our other tutorial documents or contact us locally at (501) 682-1517, or toll free at 800-666-2877
- To discover more about our new website and how it works you can visit <u>www.artrs.gov/welcome</u>.